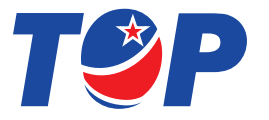

## FBP66 Thermal Printer Installation Guide

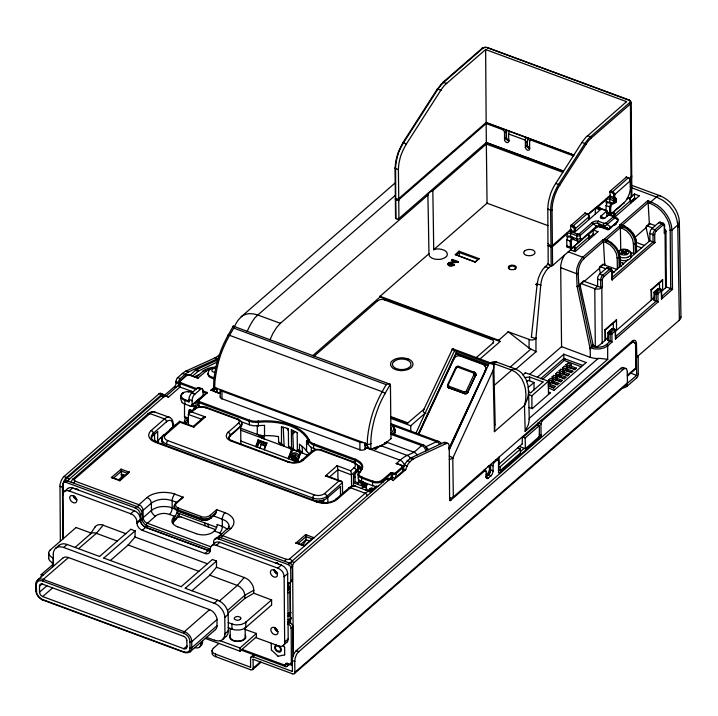

Thank you for choosing TOP VME .

# Content 🖻

(

| 1. Introduction                | L  |
|--------------------------------|----|
| 1-1. Overview1                 | L  |
| 1-2. Features1                 | L  |
| 2. Specifications              | 2  |
| 2-1.General2                   | 2  |
| 2-2 Electrical                 | 2  |
| 2-3. Mechanical                | 2  |
| 3. Dimension                   | 3  |
| 4. Ticket                      | 1  |
| 4-1. Ticket Size               | 1  |
| 4-2. Custom Area               | 1  |
| 5. Installation                | 5  |
| 5-1. Cable Application5        | 5  |
| 5-2. I/O Circuits              | 7  |
| 5-3. DIP Switch Setting        | 3  |
| 5-4. Download                  | 9  |
| 5-5. Limitation1               | LO |
| 5-6. Accessories Installation1 | 11 |
| 5-7. Paper Replenishing1       | 12 |
| 6. Maintenance1                | L3 |
| 7. Troubleshooting1            | 14 |

### 1. Introduction

### 1-1. Overview

FBP66 is a brand new gaming printer which match with Ticket In and Ticket Out (TITO) System perfectly. It also able to connect to the fruit machine (also known as slot machine) and print tickets for players in real time. Besides equipped with a RS232 port, an individual plug-in port is provided for firmware upgrade .

### 1-2. Features

- Durable, easy maintenance
- High-speed, excellence printing quality

### 2. Specifications

### 2-1.General

| Interface       | RS232                         |  |
|-----------------|-------------------------------|--|
| Printing Method | Thermal                       |  |
| Printing Speed  | 40±5mm/s                      |  |
| Resolution      | 8dots / mm (203 dpi)          |  |
| Fonts           | 3(8.5срі, 12.7 срі, 25.4 срі) |  |
| Barcodes        | Interleaved 2of 5             |  |
|                 | Length: 156±1mm               |  |
| Paper Size      | Width: 65±1mm                 |  |
|                 | Thickness: 0.1mm              |  |
| Paper Material  | Thermal Paper                 |  |
| Paper Weight    | 102g / m²                     |  |

### 2-2 Electrical

| Power Source | 24V DC / 5A                          |  |  |
|--------------|--------------------------------------|--|--|
| Davisar      | Standby: 0.2A,4.8W                   |  |  |
| Consumption  | Operation: 3.5A,84W                  |  |  |
|              | Maximum: 4.5A, 108W                  |  |  |
| Onemation    | Operation Temp: 0~+50° C             |  |  |
| Environment  | Storage Temp:- 20~+60° C             |  |  |
|              | Humidity: 30~50%RH (no condensation) |  |  |

### 2-3. Mechanical

| Capacity | 200 Tickets / 400 Tickets |
|----------|---------------------------|
| Wight    | 1.5kg                     |
| Place    | Indoor                    |

### 3. Dimension

Unit : mm (inch)

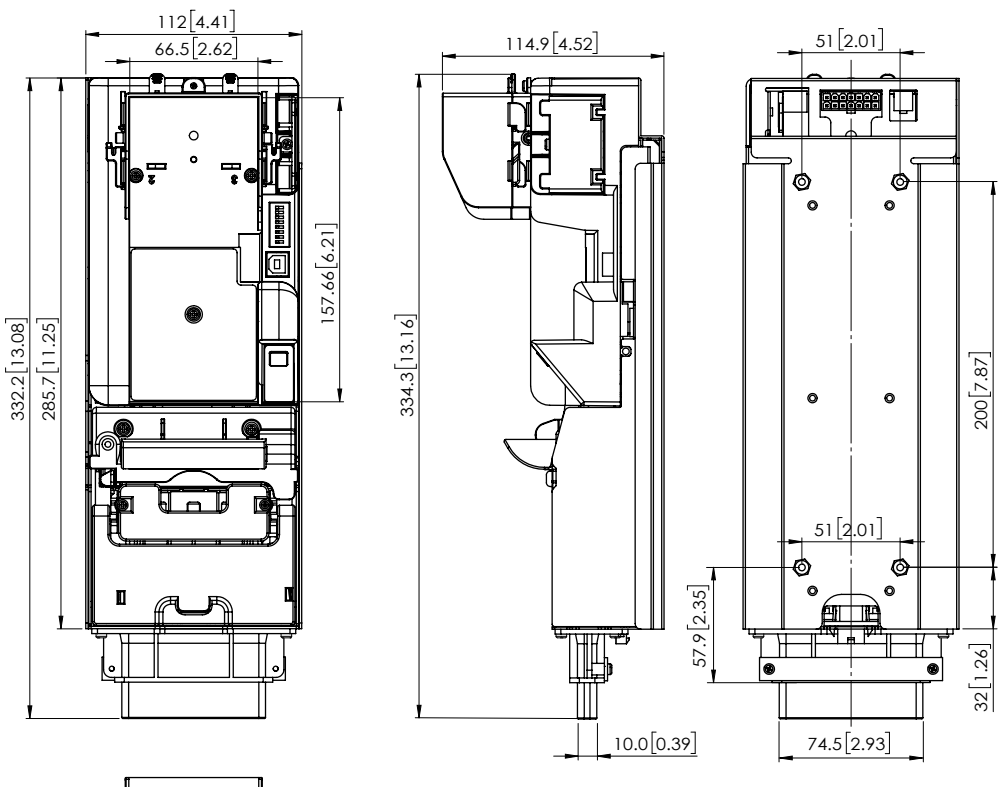

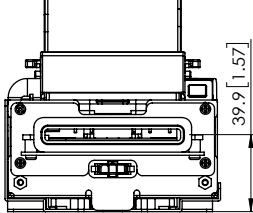

ŀ

÷Ľ,

### 4. Ticket

### 4-1. Ticket Size

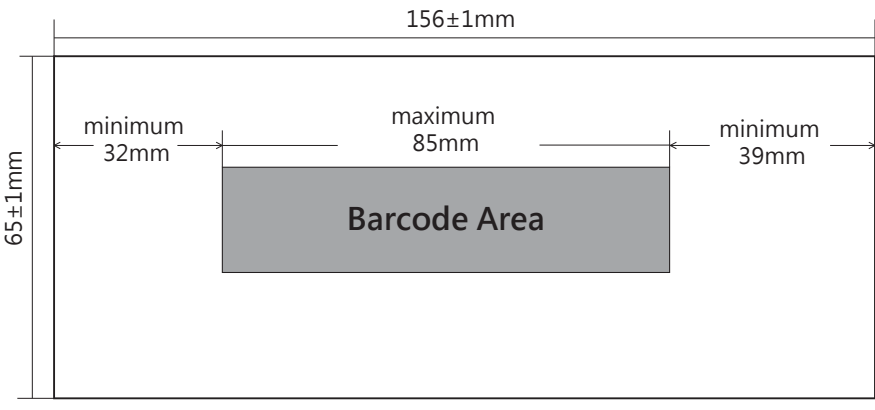

### 4-2. Custom Area

Sample for reference, fonts can be adjusted

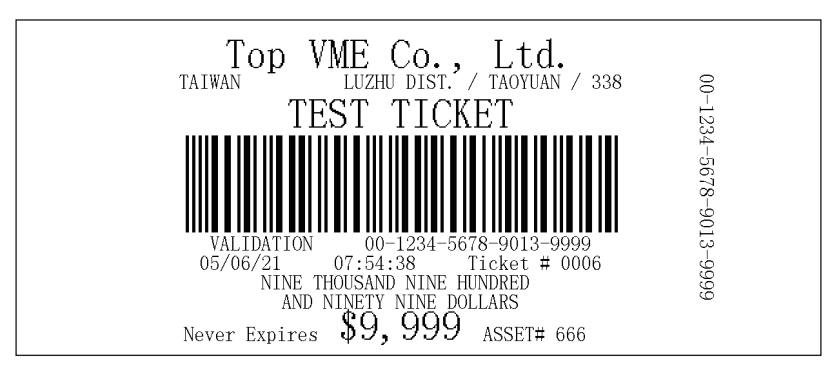

### 5. Installation

5-1. Cable Application FOR USART / USB

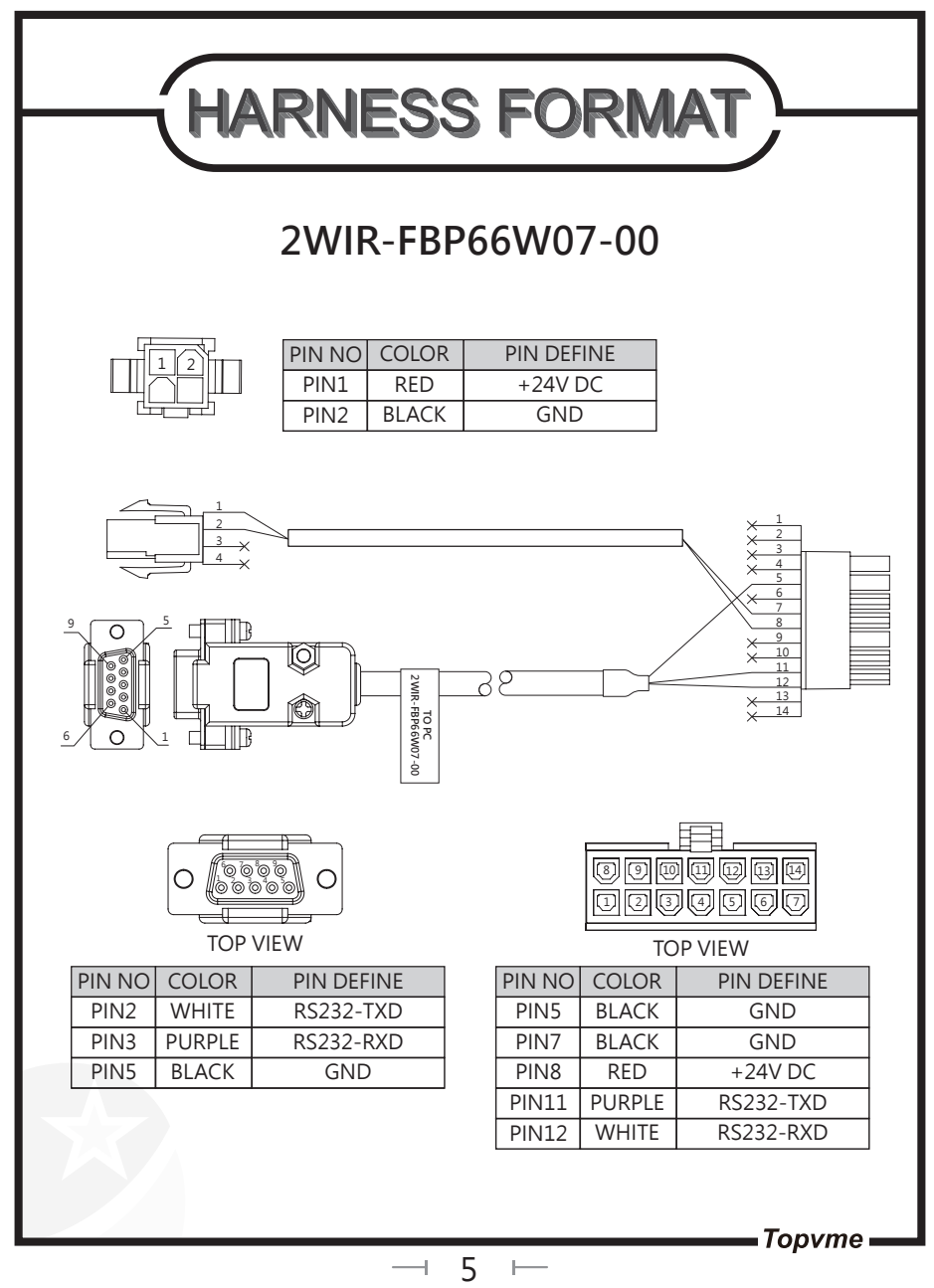

#### FOR USART / USB / Netplex / TOP Barcode System

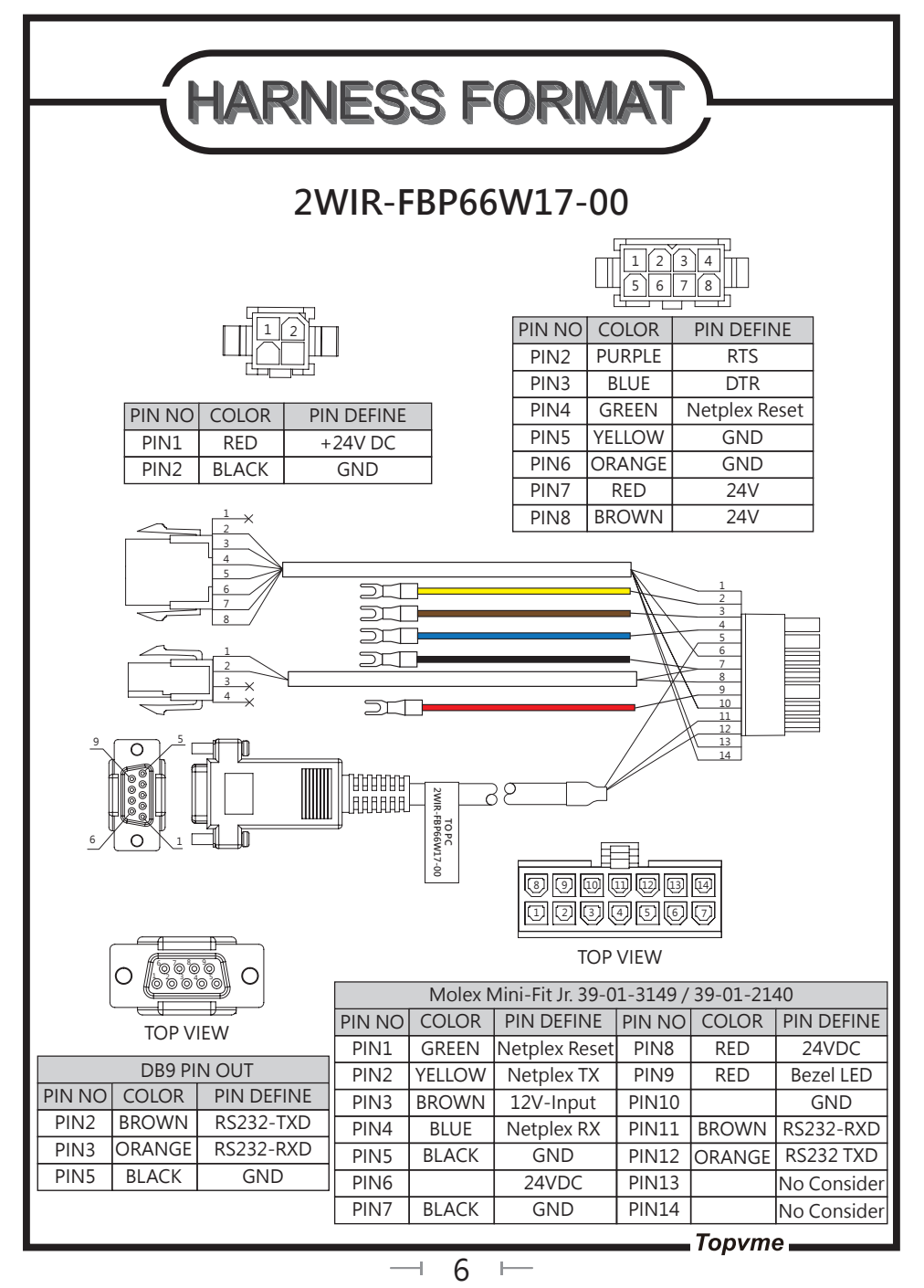

### 5-2. I/O Circuits

#### RS232 Communication Interface PCB.

RS232 interface connector is a 14 position Molex Minfit JrR, part number 39-30-1140  $\cdot$  which mates with Molex part number 39-01-2140 or equivalent.

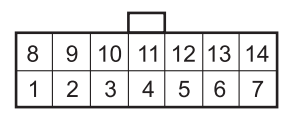

| PIN | FUNCTION        |   | PIN | FUNCTION                  | I/O |
|-----|-----------------|---|-----|---------------------------|-----|
| 1   | . Not Connected |   | 8   | +24V/DC                   | Ι   |
| 2   | 2 Not Connected |   | 9   | Bezel Lamp-Switch +24V/DC | 0   |
| 3   | 3 Not Connected |   | 10  | GND                       | -   |
| 4   | Not Connected   |   | 11  | RS232 RXD                 | Ι   |
| 5   | GND             |   | 12  | RS232 TXD                 | 0   |
| 6   | +24V/DC         | Ι | 13  | Not Connected             | -   |
| 7   | GND             |   | 14  | Not Connected             | -   |

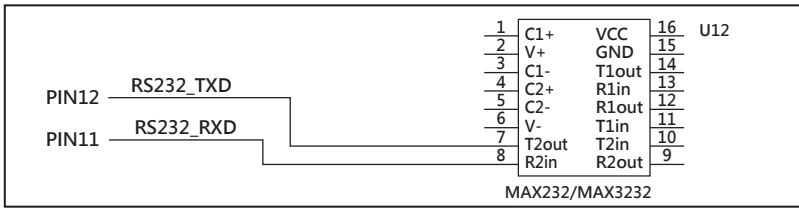

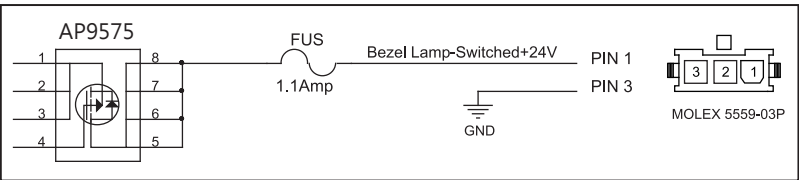

### USB Communications Interface PCB

The USB Communications PCB contains two connectors.

Power-4 position Molex Minifit JrR, part number 39-30-1040, and Molex part number 39-01 2040 or equivalent USB communication Type B USB connector.

|--|

| PIN | FUNCTION | I/O |
|-----|----------|-----|
| 1   | VBUS     | -   |
| 2   | D-       | I/O |
| 3   | D+       | I/O |
| 4   | GND      | -   |
|     |          |     |

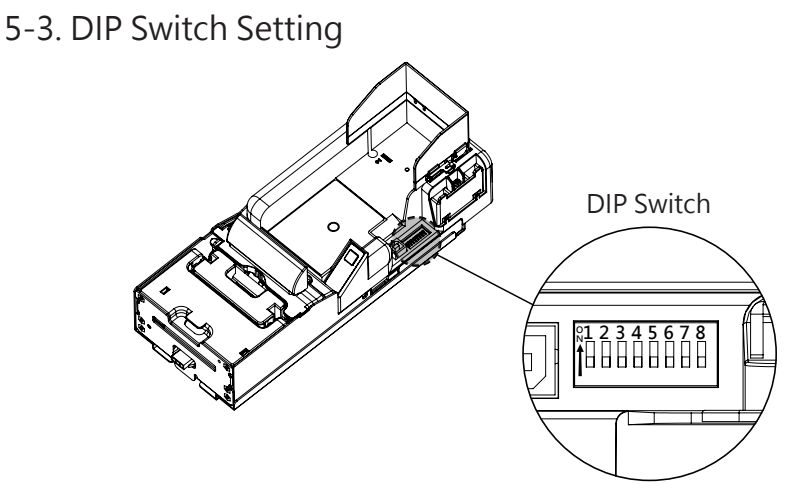

| SW             | OFF                        | ON                          |
|----------------|----------------------------|-----------------------------|
| SW1            | Inventory Level Low- OFF   | * Inventory Level Low - ON  |
| SW2            | Ticket Out Detection - OFF | * Ticket Out Detection - ON |
| SW3            | * Normal Mode              | Testing Mode (Notes 1)      |
| SW4            | * Reserved                 | Reserved                    |
| SW5            | * Reserved                 | Reserved                    |
| SW6            | * Reserved                 | Reserved                    |
| SW7            | * Reserved                 | Reserved                    |
| SW8 * Reserved |                            | Reserved                    |

\* : default settings

Notes 1 : In NORMAL mode keep pressing "FEED" 5 seconds for printing testing: blank ticket.

In TESTING mode keep pressing "FEED" 5 for printing testing: testing template.  $\ensuremath{^\circ}$ 

8

#### 5-4. Programme Download

Please refer to G-Box user guide for G-Box firmware download or update process instructions, the user guide can be obtained from the local sales agent or downloaded from "www.topvme.com" download area.

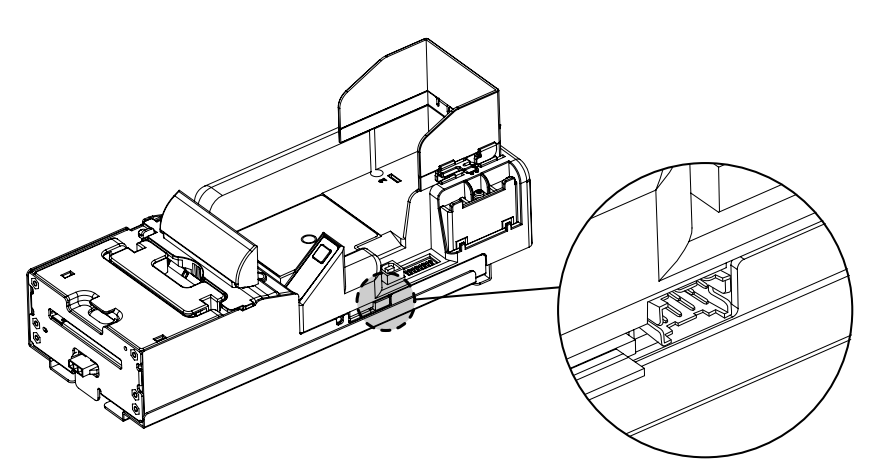

Gaming Printer

#### 5-5. Limitation

Please refer to the following diagram for mounting installation (To avoid breakage of the ticket and failure of operation, enough height has to be reserved during ticket movement as ticket connecting to each other)

Unit : mm (inch)

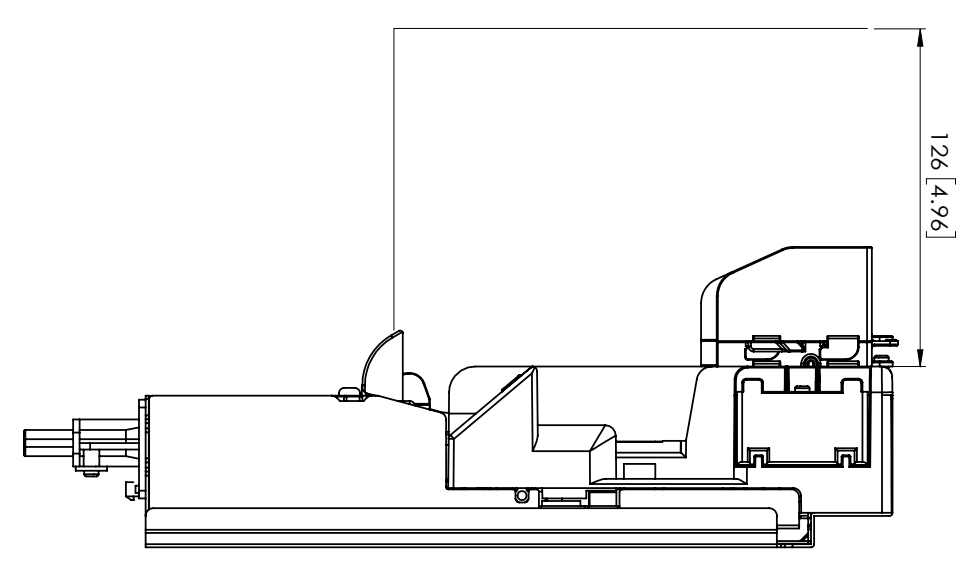

### 5-6. Accessories Installation

FBP66

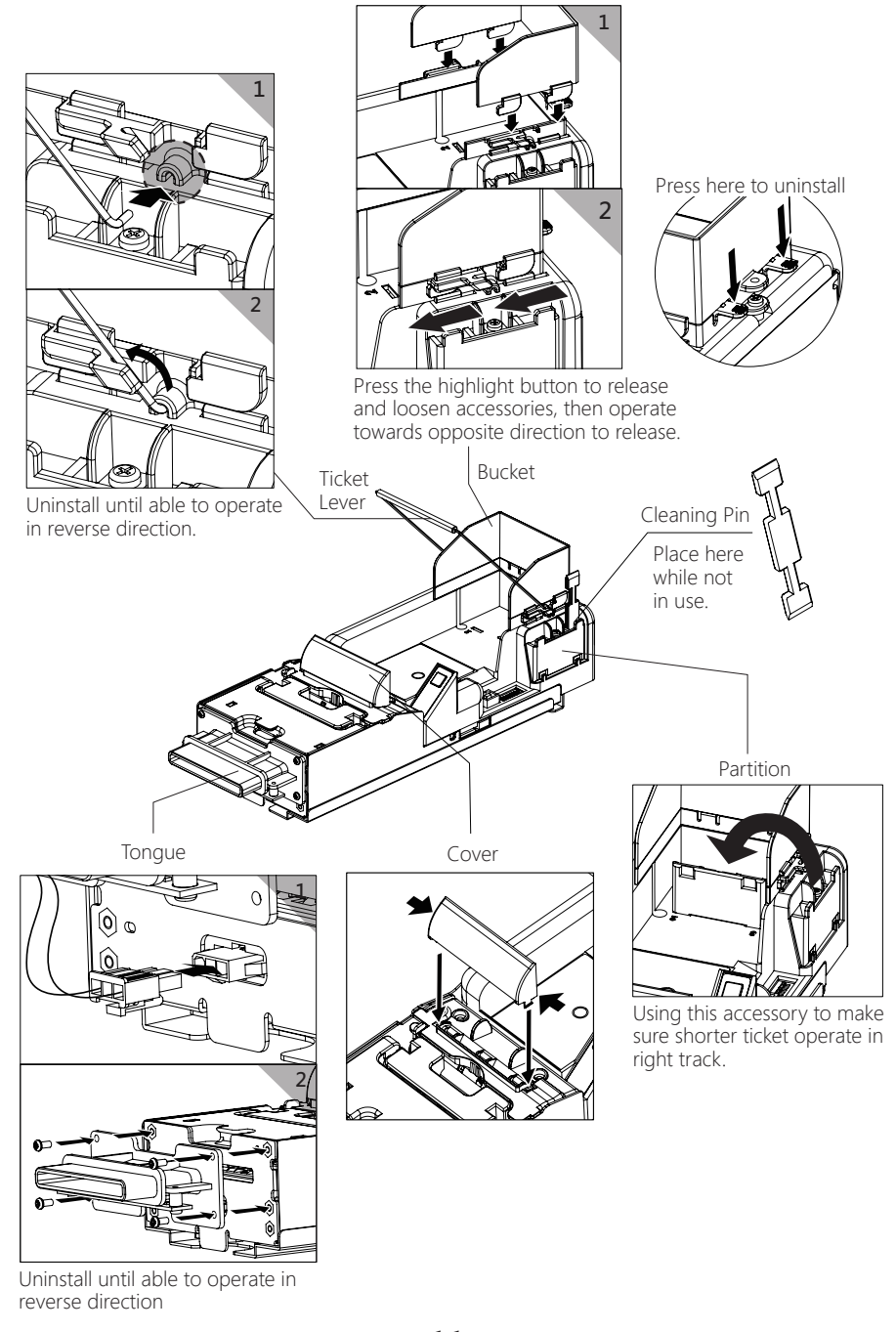

⊣ 11 ⊢

#### 5-7. Paper Replenishing

Refer to the following for paper replenishing.

- Make sure the humidity condition in between 30% RH 40% RH while removing paper.
- No volatile liquid sticking on the paper surface.
- Make sure loosen the paper before inserting into the printer.
- Make sure power output reached 24V/5A stable power supply.
- Use the ticket lever to avoid ticket stick together.

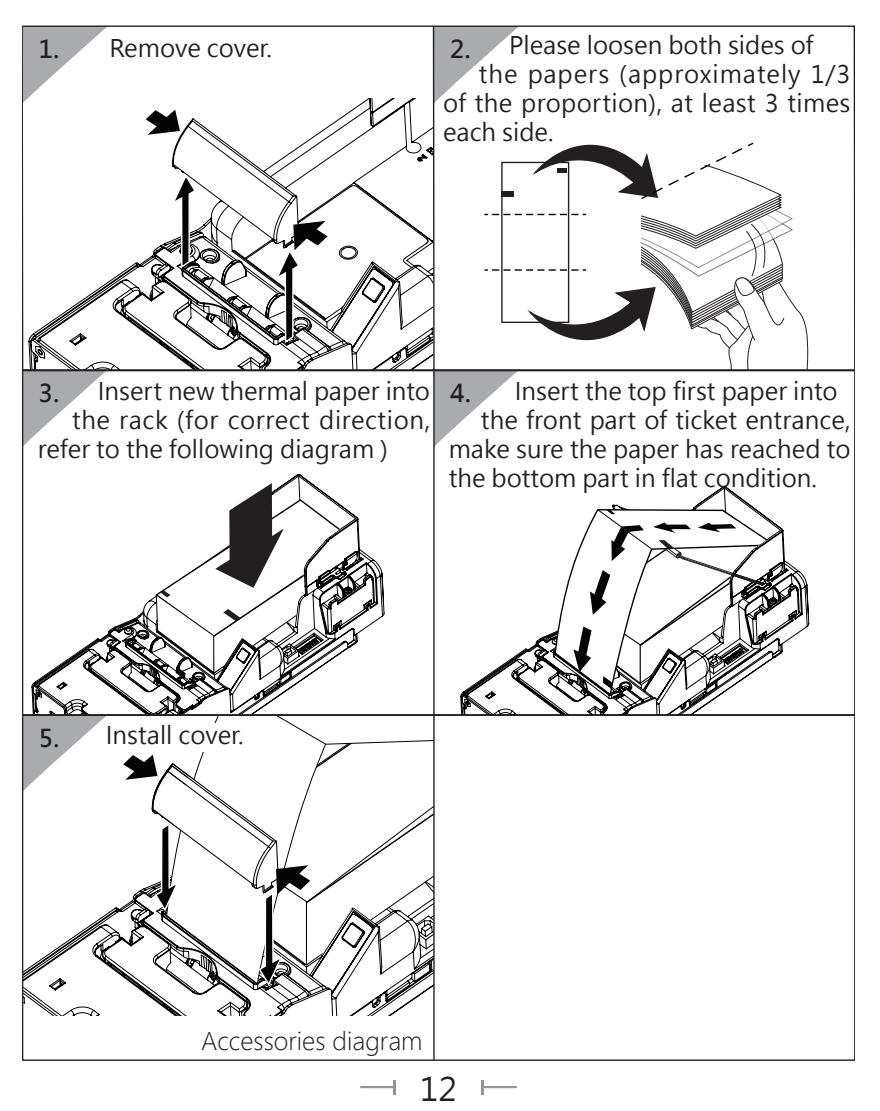

### 6. Maintenance

Please refer to the following diagram for cleaning purpose.

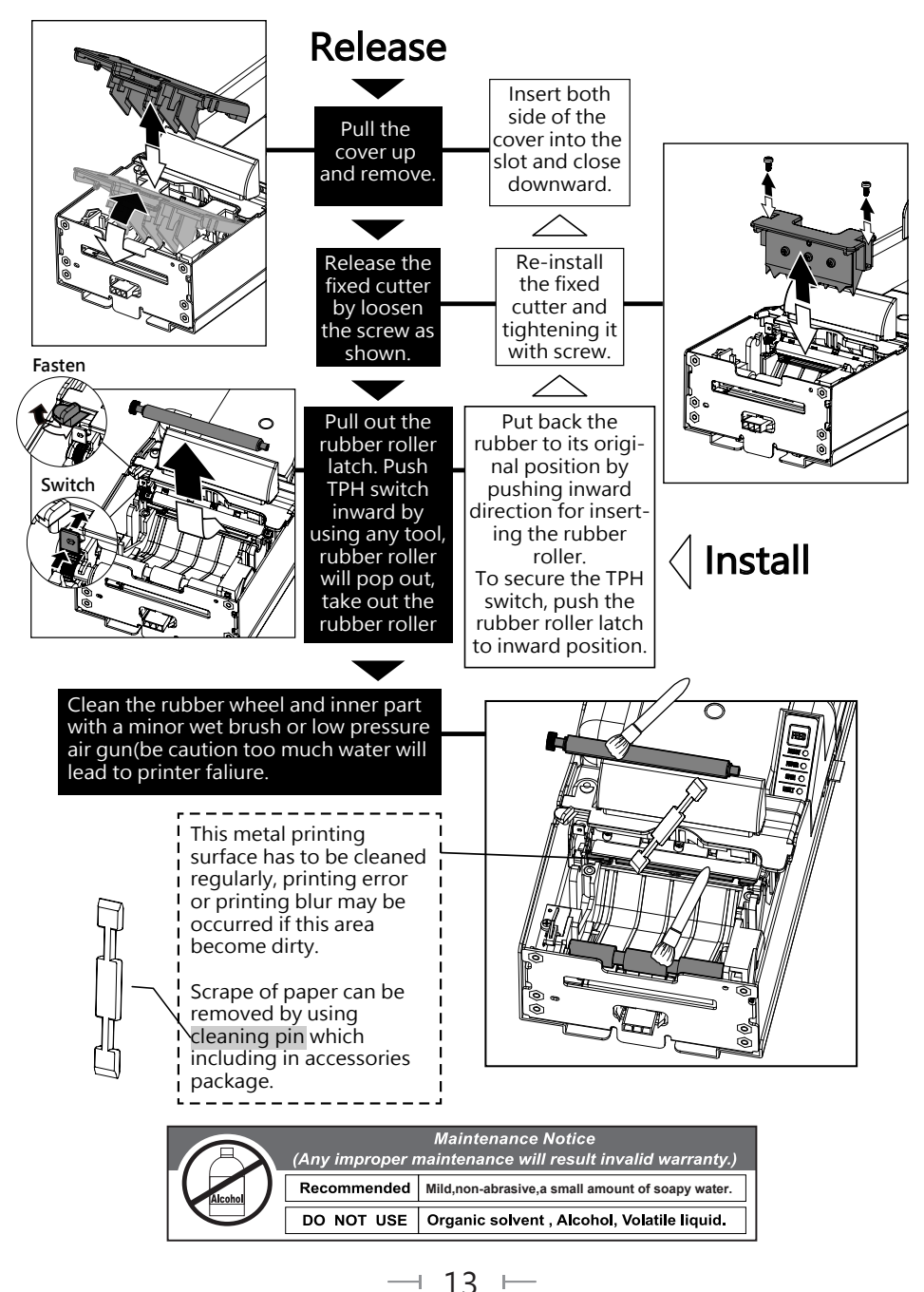

### 7. Troubleshooting

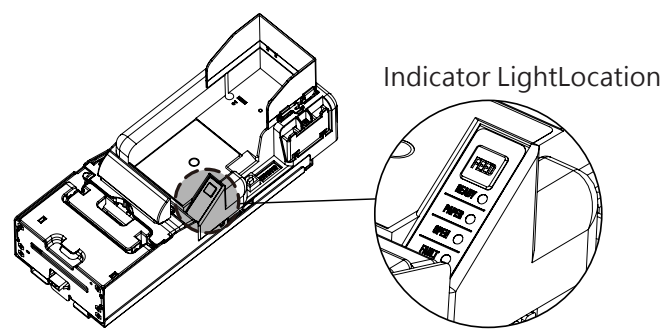

|       | Indicator Light |       |       | Errors             | Solution                    |
|-------|-----------------|-------|-------|--------------------|-----------------------------|
| Ready | Paper           | Open  | Fault | Staus              | 301011011                   |
| ON    | Х               | ON    | Х     | Cover open.        | Close the cover.            |
| ON    | Х               | BLINK | Х     | Chassis open.      | Latch the chassis properly. |
| ON    | BLINK           | Х     | Х     | Paper running out. | Replenish.                  |
| ON    | ON              | Х     | Х     | Exit blocked.      | Clear the foreign object.   |
| Х     | ON              | Х     | Х     | No paper.          | Insert Paper.               |
| Х     | Х               | Х     | BLINK | Paper Jammed       | Open cover to clear it      |

X: Not available.

If the error can not be solved after corrective actions or happen again, please contact TOP for technical support.

EL:+886-3-3115969 · FAX:+886-3-3115970 · WEBSITE:www.topvme.com

Top Vending Machine Electronics Co., Ltd. NO.11, Anzhong St., Luzhu Dist., Taoyuan City338, Taiwan, (R.O.C.) Phone : +886-3-3115969 · Fax : +886-3-3115970 E-mail : sales@topvme.com.tw Website : www.topvme.com

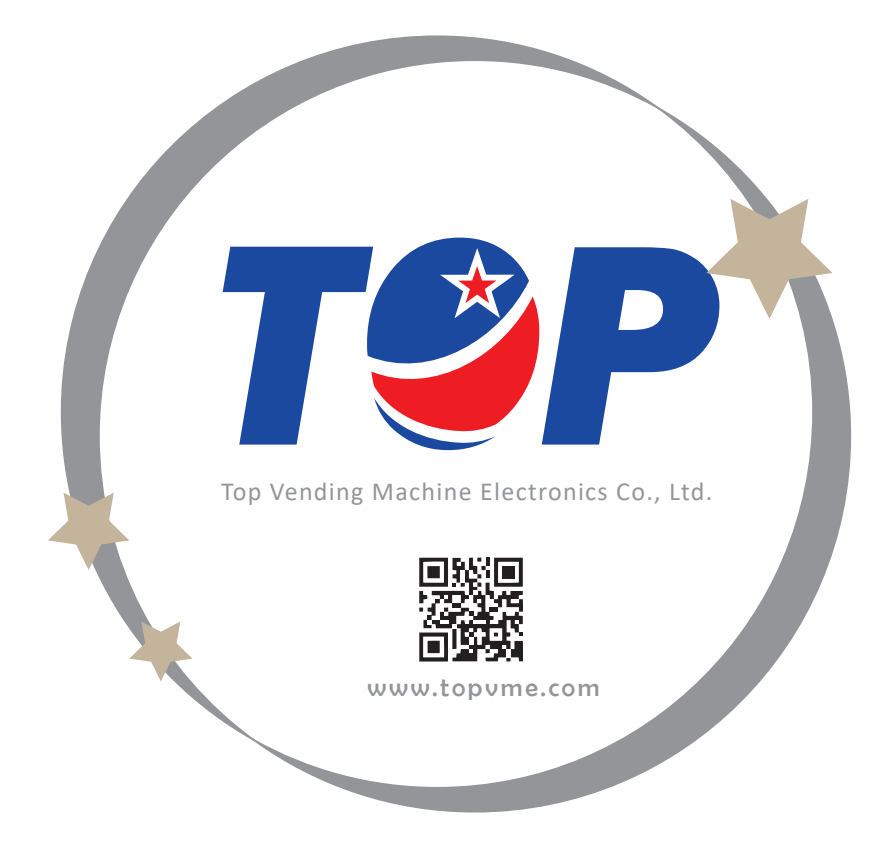